# Joining Training through MS-Teams

- You will receive a link through your official Email
- The link will also be available under TRAINING PROGRAMME COURSE SCHEDULE on SAI portal at url <u>www.pdrtcb.gov.in</u>
- You need to install MS-Teams before clicking on link to join training
- The detailed process of installation has already been sent on your Email
- MS-Teams is like Facebook or Gmail where you need to create your account using your personal email id
- Install MS-Teams on Laptop/Mobile and click on the link to join training
- Any problem in installing MS-Teams then follow purple option of slide
  3

## To join Training on mobile

- Just visit your play store in Android or app store on iphone
- Search for Microsoft Teams by writing either either Microsoft Teams or only Teams
- Microsoft Teams application will appear with this logo
- Click on install to install this application
- Set your credentials like user ID and password using your personal Email
- Click on the link in your email to join meeting

#### Joining meeting on system through link in Email

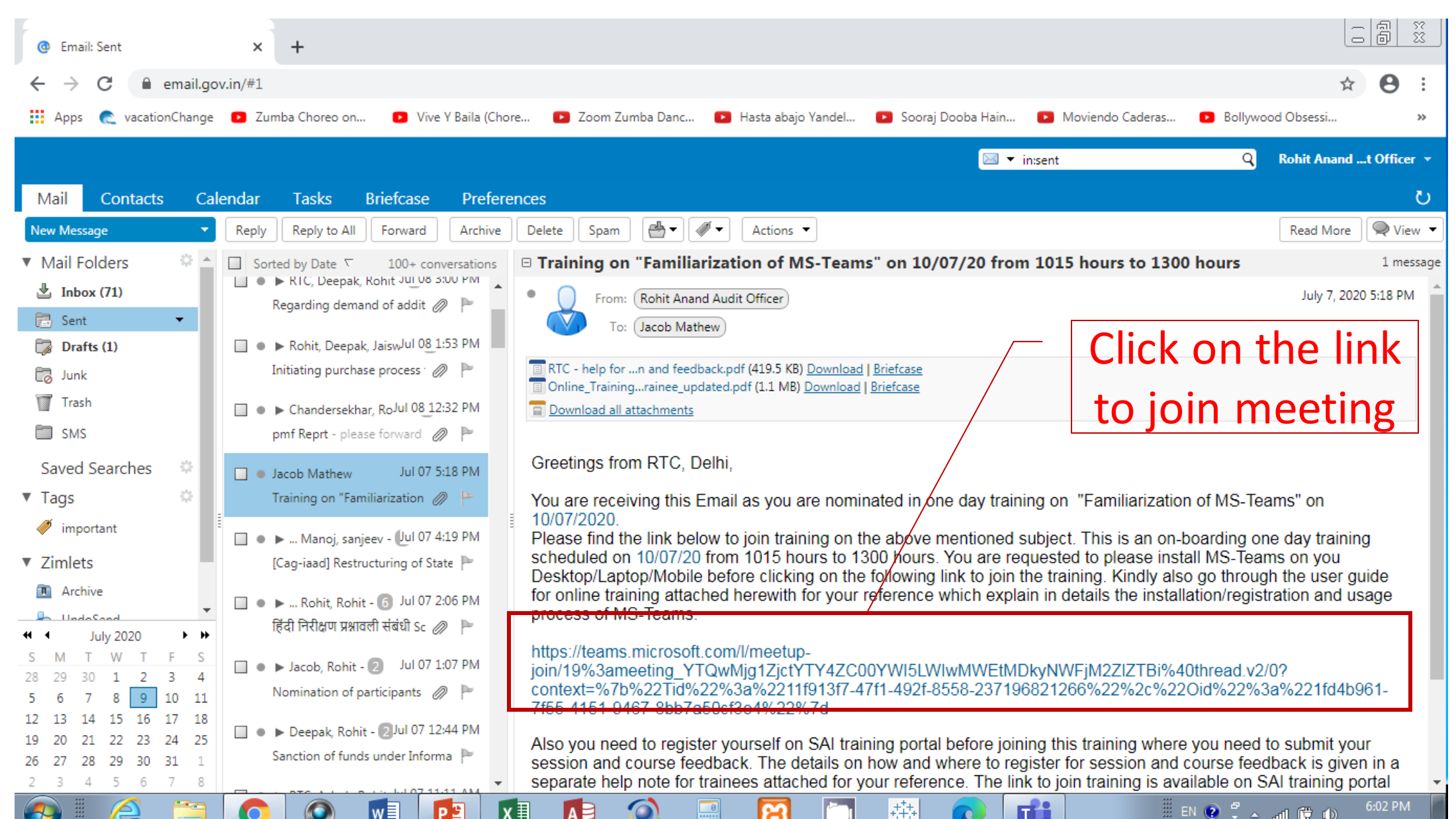

# Upon clicking, you will be taken to this screen

- Here you will have choice to attend training using
- 1. MS-Teams application OR 2. through Browser If you have already installed MS-Teams and wish to attend using it then click on **Open URL:msteams** click Else on Continue this on
- browcor

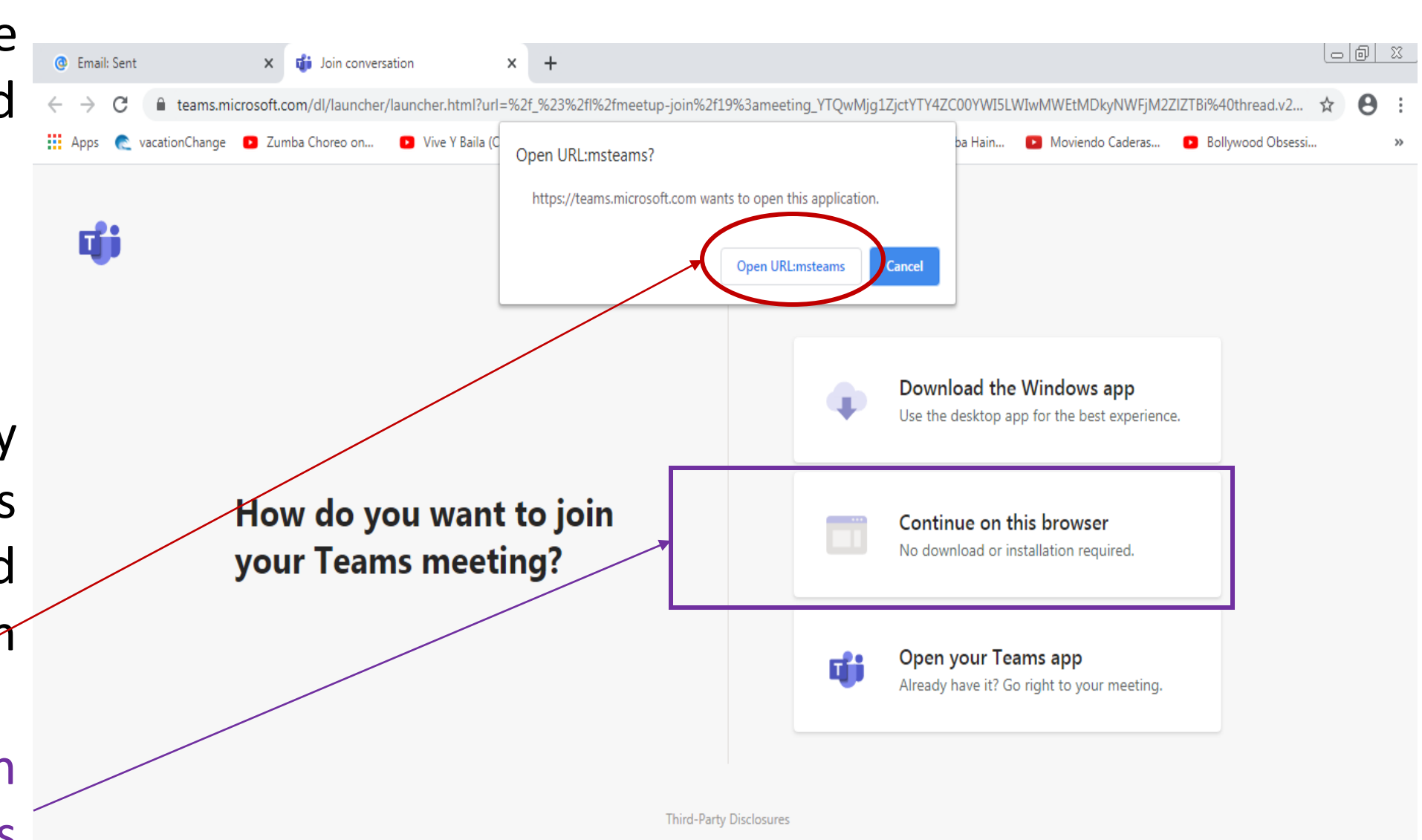

# If you click on open in browser, this screen will appear

| 🙆 Ema                        | ili: Sent 🗙 📬 Meeting   Microsoft Teams 💿 🗙 🕂                                                                                                    |            | 23 |
|------------------------------|----------------------------------------------------------------------------------------------------|------------|----|
| $\leftarrow \   \rightarrow$ | C 🔒 teams.microsoft.com/_#/pre-join-calling/19:meeting_YTQwMjg1ZjctYTY4ZC00YWI5LWIwMWEtMDkyNWFjM2ZIZTBi@thread.v2                                                                                                    | ☆ <b>0</b> | :  |
| Apps                         | ne vacationChange 🖸 Zumba Choreo on 🖸 Vive Y Baila (Chore 🗈 Zoom Zumba Danc 🗈 Hasta abajo Yandel 💽 Sooraj Dooba Hain 💽 Moviendo Caderas 💽 Bollywood Obsessi                                                                                                    |            | »  |
|                              | Microsoft Teams                                                                                                    |            |    |
| L.Activity                   |                                                                                                    | Close      |    |
| E                            | Choose your audio and video settings for                                                                                                    |            |    |
| Chat                         | Familiarization with MS-Teams                                                                                                    |            |    |
| Teams                        |                                                                                                    |            |    |
| Calendar                     | now to join the                                                                                                    |            |    |
| لر<br>Calls                  | training by                                                                                                    |            |    |
| •••                          | entering your                                                                                                    |            |    |
|                              | entering your                                                                                                    |            |    |
|                              | name                                                                                                    |            |    |
| B                            |                                                                                                    |            |    |
| Apps                         | Stay in the know. Turn<br>desktop notifications.                                                                                                    | on         |    |
| Help                         | Other join options                                                                                                    |            |    |
| ¢                            | تر السلم المراجع المراجع | ismiss     |    |

# If you click on open url:msteams

- The same screen will appear in the Teams application already installed by you
- Click on Join now to enter into training room
- Please keep your Video/Audio off while attending meeting
- Hope it will make your journey in installing MS-Teams and attending training easier

Thanks